Android上のアイコン

口座開設

PP ゆうちょ銀行

iPhone上のアイコン

口座開設

PP ゆうちょ 銀行

# 【口座開設アプリ】海外のスマートフォンを使用される場合

# <u>1. ? Wi-Fiの環境でアクセスします。</u>

<u>2. スマートフォンで各ストアにアクセスします。</u> アプリストアの居住地国を【外国】⇒【日本】に変更します。

iPhoneをご利用のお客さまは「App Store」

Androidスマートフォンをご利用のお客さまは「Google Play」にアクセスしてください。

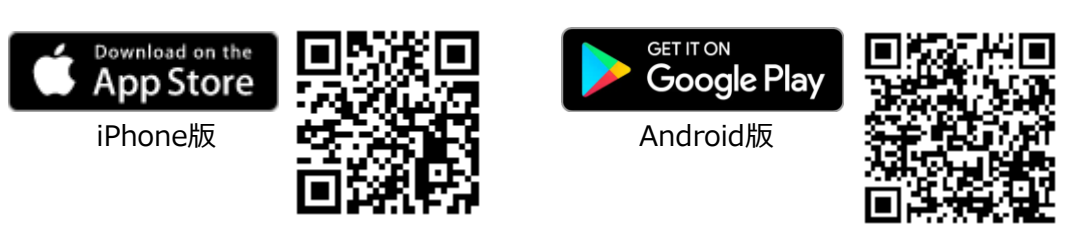

※「iPhone」「App Store」は、米国およびその他の国々で登録されたApple Inc.の商標または登録商標です。 ※「Android」「Google Play」は、Google Inc.の商標または登録商標です。

## 【対応OS】

iPhoneをご利用の場合: iPhone7以降かつiOS13.X~15.X Androidをご利用の場合: Android6.X~12.X

【App Storeの居住地国変更方法】

- 1. 設定 App を開きます。
- 2. ユーザ名をタップし、「メディアと購入」をタップします。
- 3.「アカウントを表示」をタップします。サインイン画面が表示される場合があります。
- 4. 「国または地域名」をタップします。
- 5. 「国または地域を変更」をタップします。
- 6. 新しい国や地域をタップし、利用規約に目を通します。
- 7. 右上隅の「同意する」をタップし、確認のため、もう一度「同意する」をタップします。
- 8. 支払い方法を選択し、新しいお支払い情報と請求先住所を入力してから「次へ」をタップします。 新しい国や地域で使えるお支払い方法(クレジットカード、デビットカード等)を指定する必要があります。

【Google Playの居住地国変更方法】

- 1. Android デバイスで Google Play ストア アプリシを開きます。
- 2. 右上のプロフィール アイコンをタップします。
- 3. [設定] > [一般] > [アカウントとデバイスの設定] > [国とプロファイル] をタップします。
- 4. アカウントを追加する国をタップします。
- 画面上の手順に沿って、その国で使用するお支払い方法(クレジットカード、デビットカード等)を追加します。
  ※プロファイルが更新されるまでに48時間ほどかかることがあります。
  ※居住地国変更が出来るのは、1年に1回です。変更後、1年間は元に戻せません。

## <u>3. 各ストアからアプリをインストールします。</u>

「App Store」または「Google Play」から、「ゆうちょ口座開設アプリ」をインストールしてください。 アプリは無料でインストールできます。

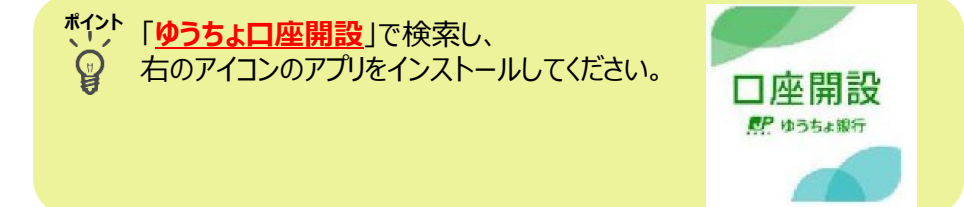

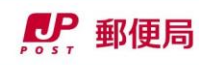

## 4. スマートフォンアプリの動作を確認します。

アプリがインストールされたら、以下のアイコンをタップすると、アプリが起動し、 右の画面が表示されることを確認してください。

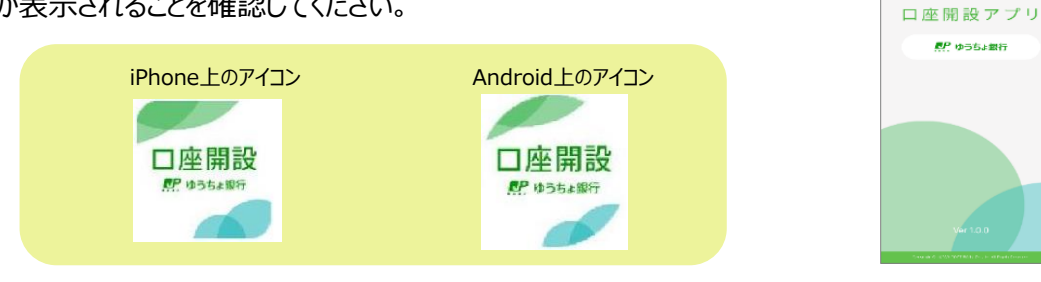

#### 【本人確認書類の読み取り・撮影について】

①カメラ機能があるスマートフォンであること

②NFC機能(スマートフォンをかざすだけで認証する機能のこと)搭載であること ※NFC機能の搭載がされていない場合は、エラーが表示されます。

#### 【在留カードのNFC機能について】

在留カード内のICチップの情報(氏名・住所・生年月日・有効期限など)を、スマートフォンに搭載のNFC機能を 使用して読み取ります。

NFC読み取り機能の搭載されていない端末の場合、本アプリでは申し込みできないため、エラーが 表示されます。

お実きまがご利用の病末はNFC非対応の病死のため、このアプリでロ空間数の中活を受け付けるこ

の、いたで含ません。 おれんりますが、お近くのゆうちょ数にまたに制 変更のしまないで「枢陽数のの手続きをあがいい

スマートフォンごとにNFC機能の搭載位置が異なります。

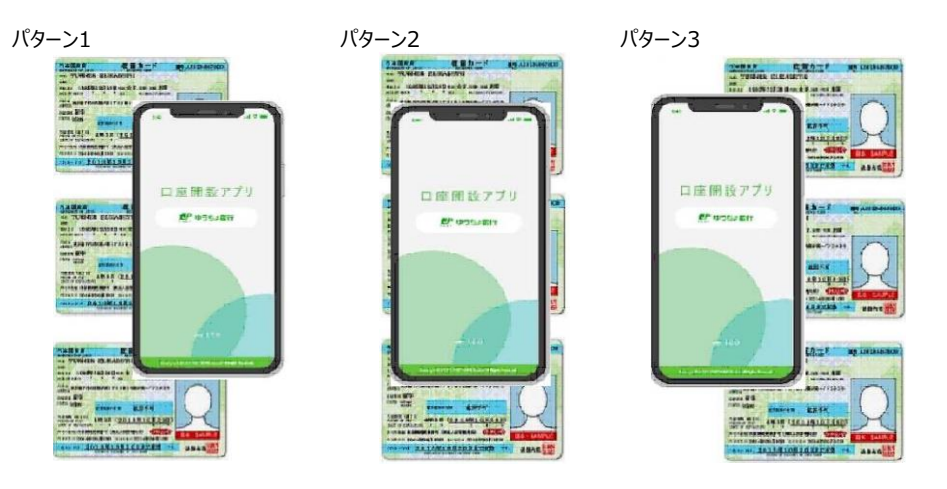

|          | パターン1        | パターン2        | パターン3        |
|----------|--------------|--------------|--------------|
| iPhone   | -            | $\checkmark$ | -            |
| Galaxy   | $\checkmark$ | ✓            | $\checkmark$ |
| AQUOS    | -            | √            | ✓            |
| HUAWEI   | $\checkmark$ | √            | -            |
| OPPO     | -            | √            | ✓            |
| Xperia   | -            | √            | -            |
| Zen Fone | $\checkmark$ | $\checkmark$ | -            |
| moto     | -            | $\checkmark$ | -            |